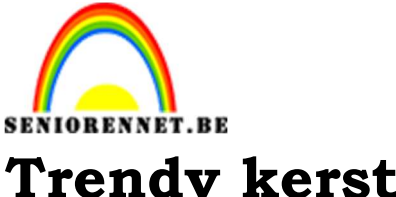

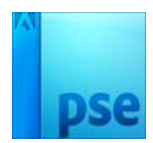

## Trendy kerstkaart

|                                        | A STATE OF A STATE AND A STATE AND A STATE      |                                       |
|----------------------------------------|----------------------------------------------------------------------------------------------------|---------------------------------------|
|                                        |                                                                                                    |                                       |
|                                        |                                                                                                    |                                       |
|                                        |                                                                                                    |                                       |
|                                        |                                                                                                    |                                       |
|                                        | andonuties                                                                                                    |                                       |
|                                        | cuacturejes                                                                                                    |                                       |
|                                        |                                                                                                    |                                       |
|                                        | C9091                                                                                                    |                                       |
|                                        |                                                                                                    |                                       |
|                                        | -Road AR allas                                                                                                    |                                       |
|                                        | <ul> <li>Coduction and a set of the set of the set</li></ul> |                                       |
|                                        | - kexithouche                                                                                                    |                                       |
|                                        | - nerecourse                                                                                                    |                                       |
|                                        |                                                                                                    |                                       |
|                                        | · orerrent                                                                                                    |                                       |
|                                        |                                                                                                    |                                       |
|                                        | KERST- COMPANY OF                                                                                                    |                                       |
|                                        |                                                                                                    |                                       |
|                                        | ROOS - Men de de de de de de de de de de de de de                                                                                                    |                                       |
|                                        | ADVITATE ALTRACE AKribbe -                                                                                                    |                                       |
|                                        | ADVENT SLINGERS I                                                                                                    |                                       |
|                                        |                                                                                                    |                                       |
|                                        |                                                                                                    |                                       |
|                                        | Canadian Shehono a sugart                                                                                                    |                                       |
|                                        | Ungetten a company                                                                                                    |                                       |
|                                        | interest in the interest in the interest in th      |                                       |
| 00000000000000000000000000000000000000 |                                                                                                    |                                       |
|                                        | NEW 12 MAD C AND AND APA                                                                                                    |                                       |
|                                        |                                                                                                    |                                       |
|                                        |                                                                                                    |                                       |
|                                        | CH . I I I I I I I I I I I I I I I I I I                                                                                                    |                                       |
|                                        | mana W marter fraction feel                                                                                                    |                                       |
|                                        | 1 de torron                                                                                                    |                                       |
|                                        | Konthoom BSELEL CARAMAN                                                                                                    |                                       |
|                                        |                                                                                                    |                                       |
|                                        |                                                                                                    |                                       |
| •••••••••••••••••••••••••••••••••••••• |                                                                                                    |                                       |
|                                        |                                                                                                    |                                       |
|                                        |                                                                                                    |                                       |
|                                        |                                                                                                    |                                       |
|                                        |                                                                                                    |                                       |
|                                        |                                                                                                    | · · · · · · · · · · · · · · · · · · · |
|                                        |                                                                                                    |                                       |
|                                        |                                                                                                    |                                       |
|                                        |                                                                                                    | ····································  |
|                                        |                                                                                                    |                                       |
|                                        |                                                                                                    |                                       |

**Benodigdheden:** patroon dotted 10px op 10 px

- 1. Open een nieuw bestand van 1440 x 900 px 300 ppi transparante achtergrond.
- 2. Vul de achtergrond met het kleur **#999999**
- 3. Plaats een nieuwe laag en noem deze Ruis. Vul deze laag met wit. Ga naar Filter → Ruis → Ruis toevoegen → Hoeveel: 400% - ⊙ Uniform - ☑ Monochromatisch → OK

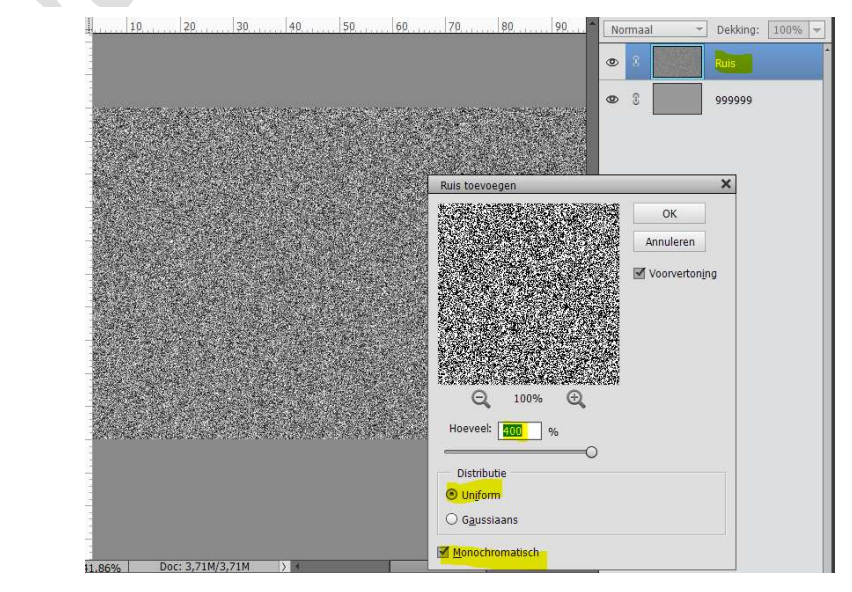

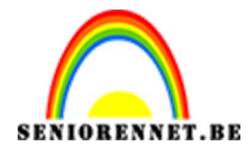

4. Ga nu naar Filter → Vervagen → Bewegingsonscherpte → Hoek: 90°
 - Afstand: 998 px.

Zet de modus van deze laag op Bedekken en de dekking op 75%

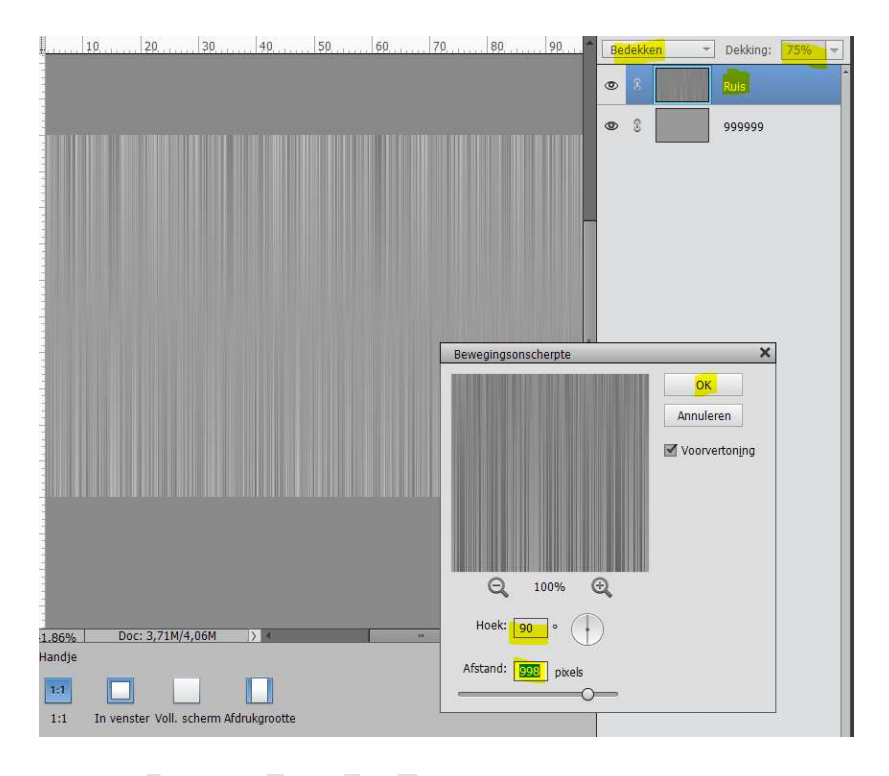

5. Plaat een **nieuwe laag** en noem deze **Vignet**. Trek een **Radiaal verloop** van **wit naar zwart**, **dekking** verloop **75%** 

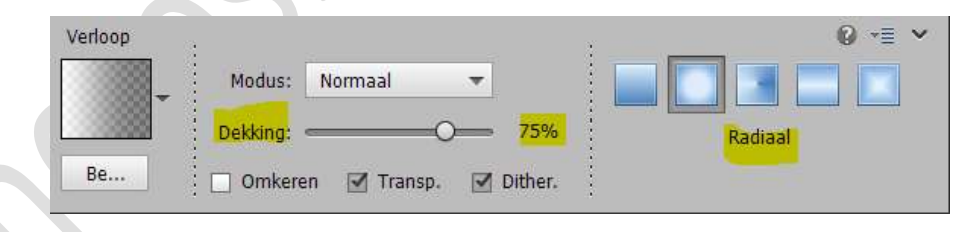

Trek het **verloop** vanuit het **midden** naar de **rand** van het werkdocument.

Zet de laagmodus op Bedekken.

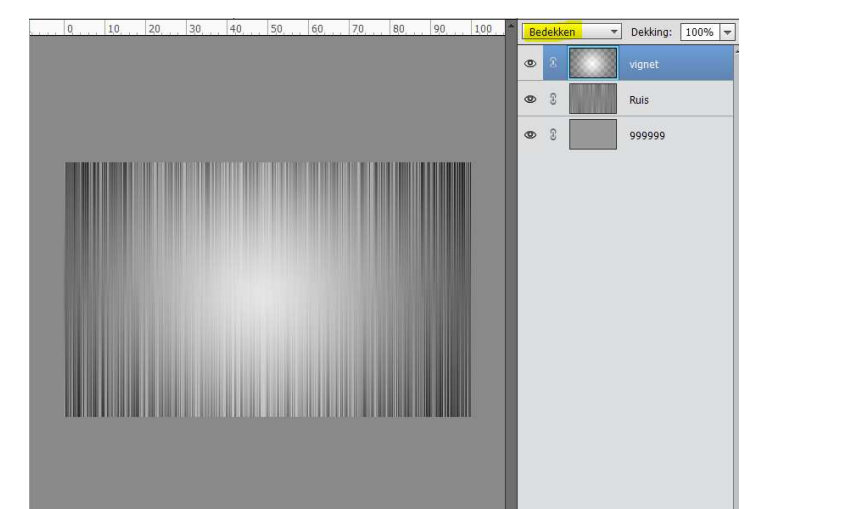

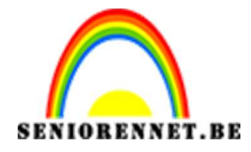

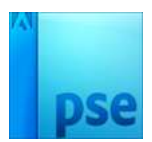

## Dupliceer daarna de laag (CTRL+J)

 Plaats een nieuwe laag bovenaan en noem deze stippen. Vul deze laag met witte kleur of #808080

Ga naar uw mapje waar u het patroon hebt opgeslagen en dubbelklikken op dat patroon.

Ga naar Bewerken  $\rightarrow$  Opvullaag  $\rightarrow$  Patroon  $\rightarrow$  klik op omgekeerde pijltje en scrol naar onder om patroon aan te klikken  $\rightarrow$  OK

| Meer informal                         | tie over: opvullaag |          | ОК       |
|---------------------------------------|---------------------|----------|----------|
| Gebruik: p                            | atroon              | • A      | nnuleren |
| Opties                                |                     |          |          |
| Aangep                                | oast patroon:       | <b>*</b> |          |
| Overvloeien                           | bast patroon:       |          |          |
| Overvloeien<br>Modus: N               | ormaal              | •<br>•   |          |
| Overvloeien<br>Modus: N<br>Dekking: 1 | ormaal              | •<br>•   |          |

Zet de laagmodus van deze laag op Bleken en de dekking op 75%

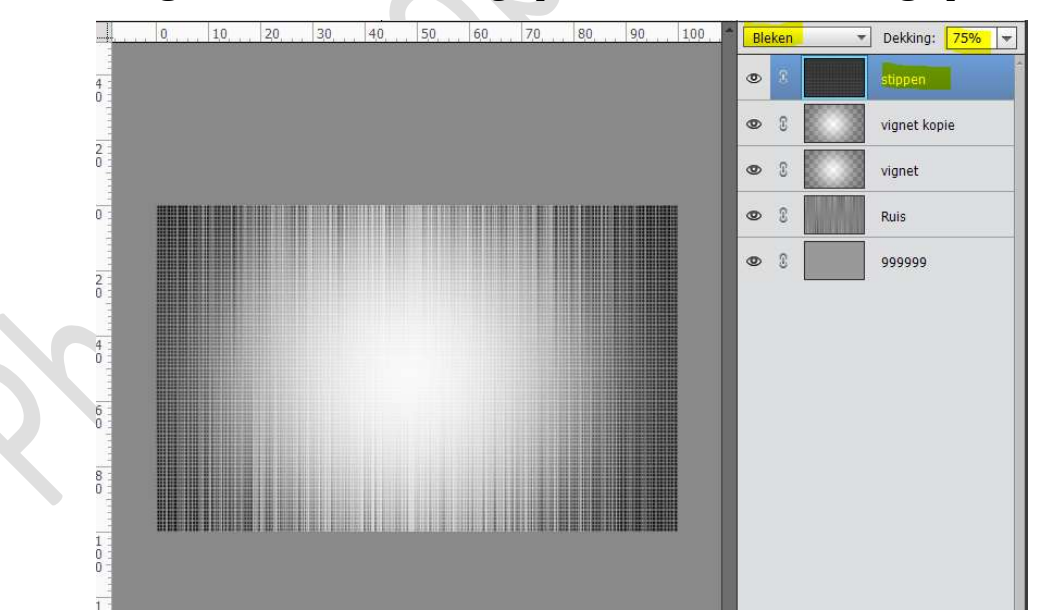

Pagina 3

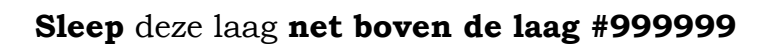

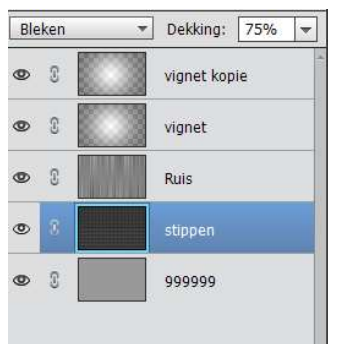

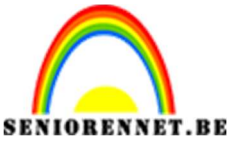

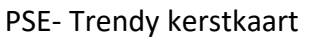

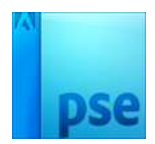

7. Nu gaan we de boom tekenen.
Ga naar Gereedschap – Vorm – Veelhoek.
3 zijden en witte kleur.

Leg het raster aan, zodat u een mooie boom kan tekenen. Hou **shift** ingedrukt tijdens het trekken van de vorm.

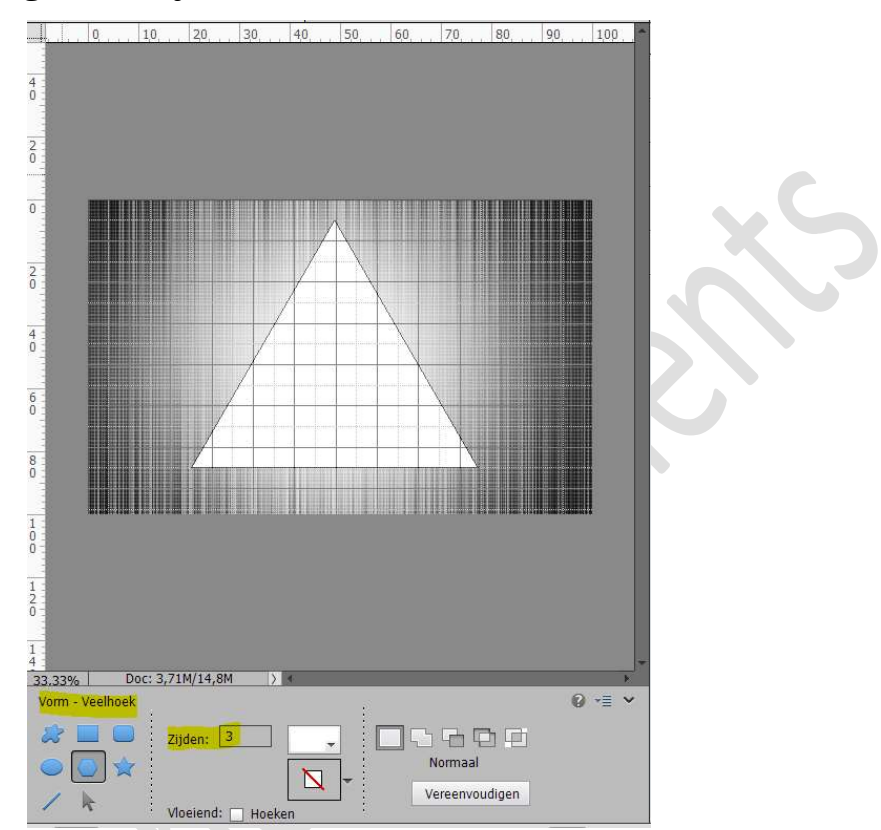

Plaats een nieuwe laag en noem deze Stronk.
 Met de Veelhoeklasso een vorm tekenen onder de driehoek.
 Vul deze met zwarte kleur.

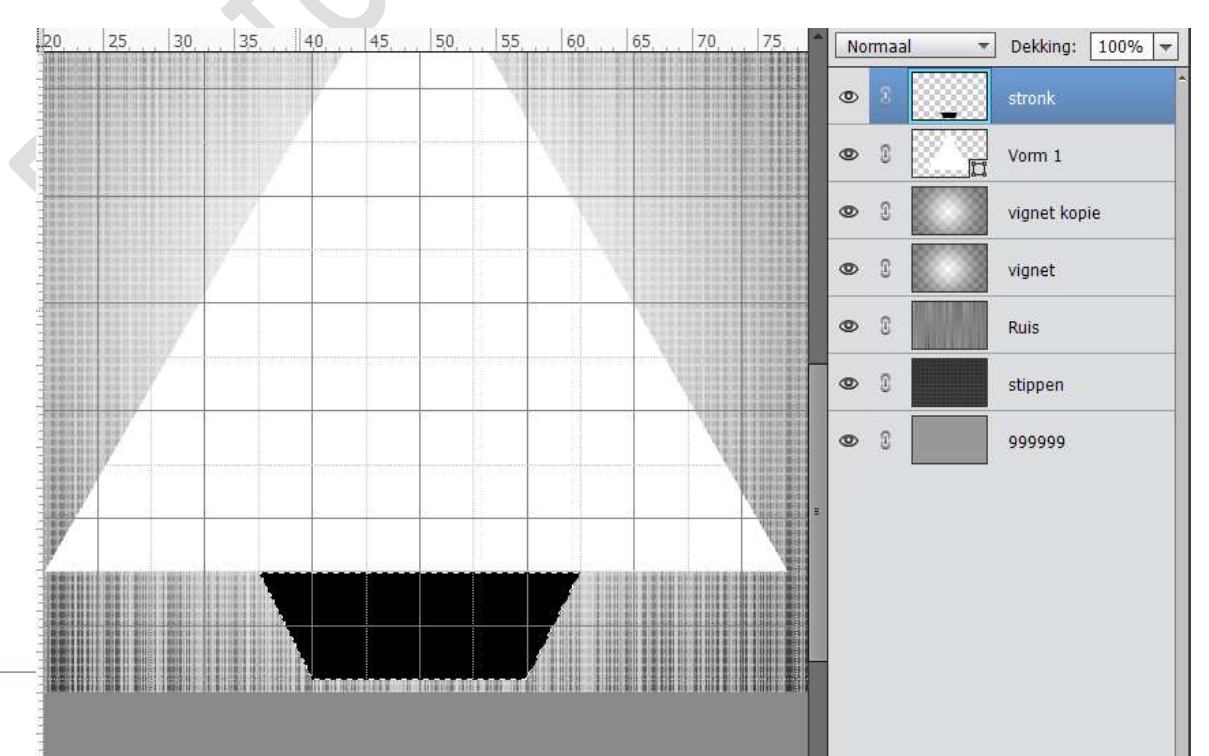

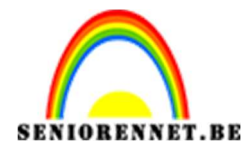

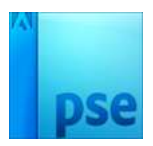

9. Plaats bovenaan een **nieuwe laag** en noem deze **sneeuw**. Activeer de laag boomvorm. Doe **CTRL+klik** op deze boomvorm. Activeer het Gereedschap Veelhoeklasso, optie op Verwijderen uit selectie.

Probeer volgende vorm te bekomen.

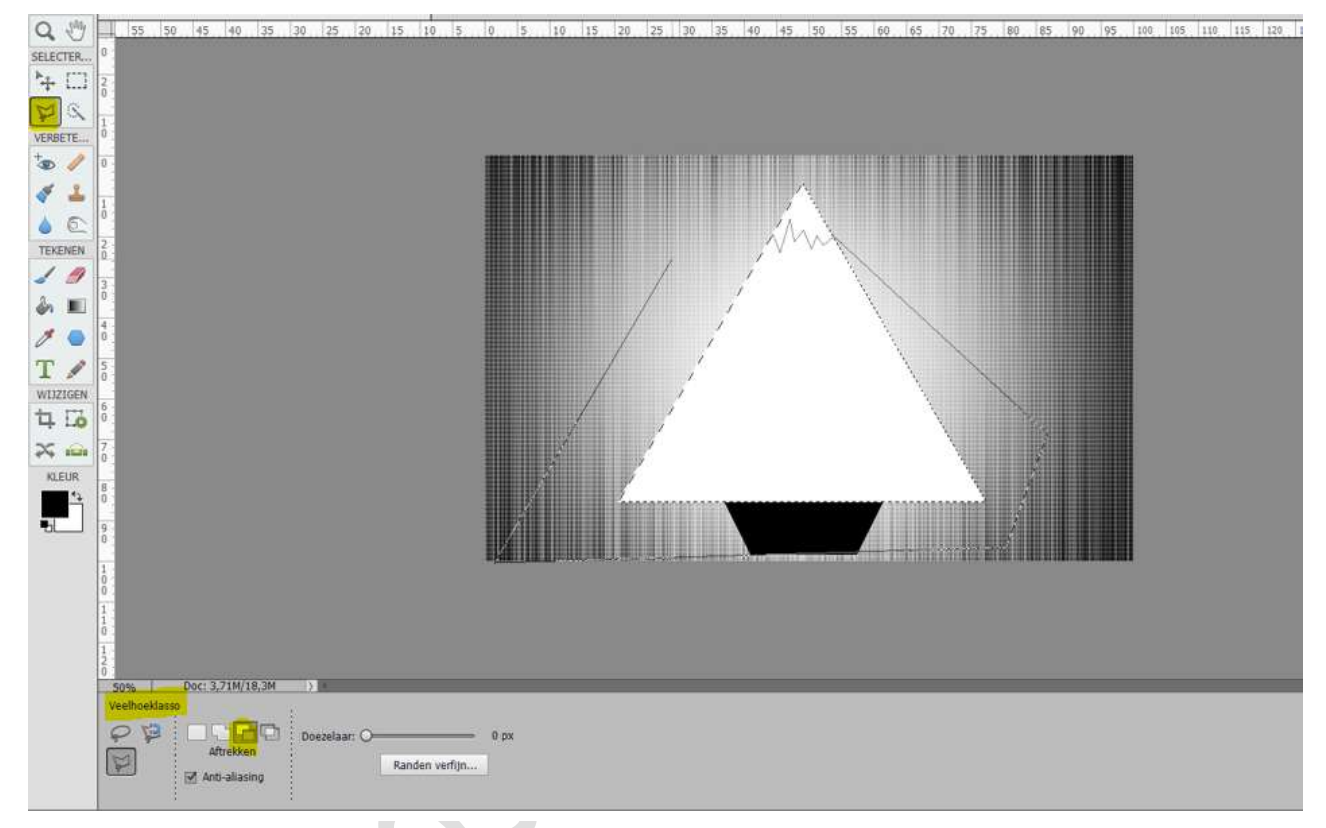

Hebt u het topje bovenaan, activeer de laag Sneeuw en vul deze selectie met een zwarte kleur.

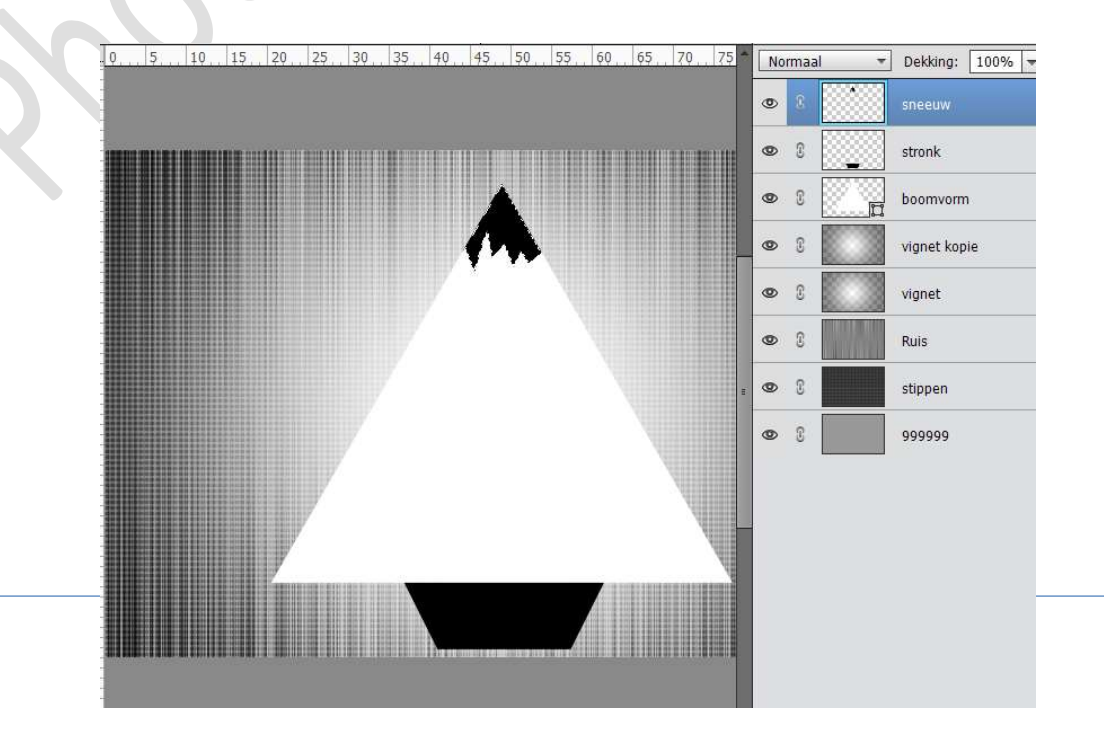

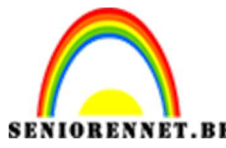

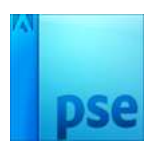

10. Zoek een lijst met woorden die te maken hebben met Kerst. Typ deze boven de laag van de boom.

Vb. van woorden: familie, kerstboom, kerstballen, kaarsen, kerstman, ho ho ho, gourmet, fondue, kalkoen, advent, Jezus, Marie, Drie koningen, herders, schapen, zingen, vieren, gezelligheid, wensen,.... Typ al deze woorden op een aparte laag en gebruik verschillende lettertypes.

Blijf wel binnen de witte driehoek met je woorden.

| caaeauyes<br>c2021       |  |
|--------------------------|--|
| - Elsevistouche          |  |
| oterrent FA MILLEY       |  |
|                          |  |
| ADVENT SLINGERS          |  |
| Engelen Prototo & slop   |  |
| KERSTSTAL C Anada App    |  |
| Warmtas Like Jerus Os    |  |
| Kerdboom a sterren weenn |  |
|                          |  |
|                          |  |
|                          |  |

Staat alles goed geschikt en binnen de witte driehoek mag u die laag verwijderen of onzichtbaar maken.

11. Pas op uw **woorden** nog wat **laagstijlen** (slagschaduw, schuine kant, lijn,...) / **patronen** / **verlopen** toe.

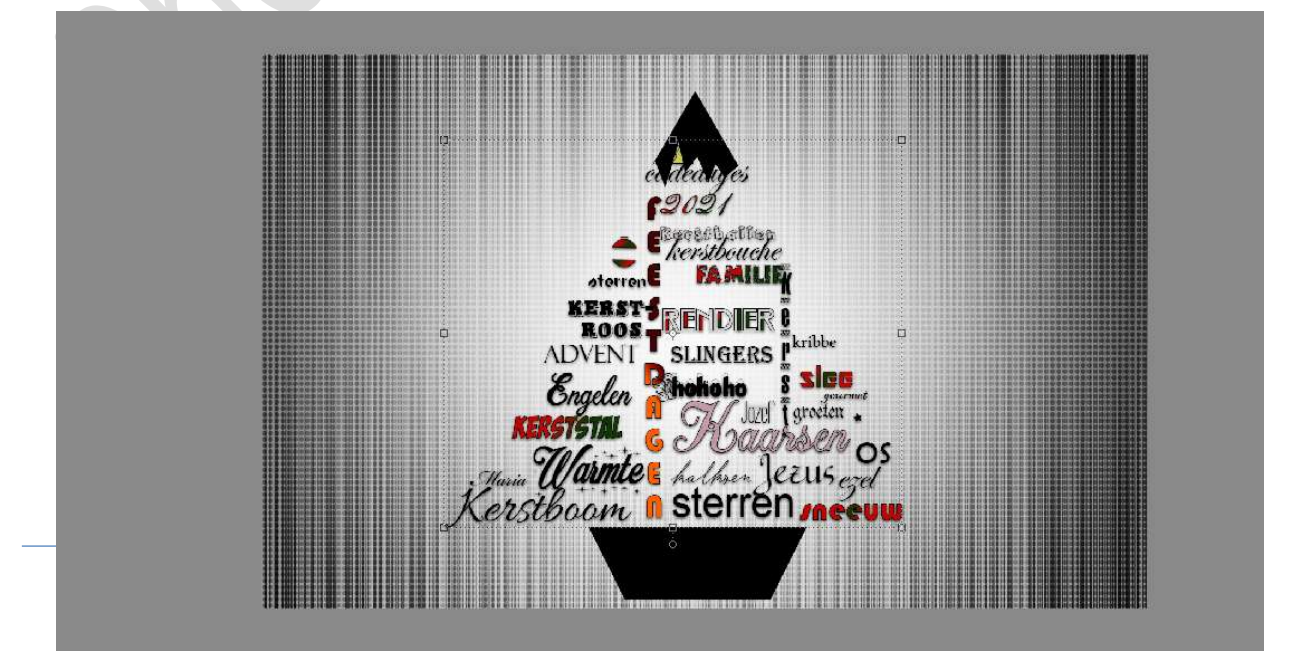

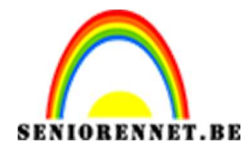

12. Plaats **boven** de laag Vignet kopie een **nieuwe laag** toe en noem deze **DOEL2**.

Zet Voorgrondkleur op **#9999999**. Ga naar Aangepaste vormen → Symbolen → Registratiedoel 2 → onbeperkt

| Voetganger 1    | Q Vrouwelijk symbool        |  |
|-----------------|-----------------------------|--|
| Voetganger 2    | o Mannelijk symbool         |  |
| School          | O Roos                      |  |
| Rolstoel        | Radioactief                 |  |
| Zwemmen         | 🕸 Nucleair                  |  |
| Vlaggenzwaaier  | H wereld                    |  |
| Constructie 1   | Kompas                      |  |
| Constructie 2   | 🗶 Explosie 1                |  |
| Hiking          | プえ Explosie 2               |  |
| Vrouw           | 🖈 Ster                      |  |
| Man             | C Copyright                 |  |
| Vliegtuig       | Geregistreerd               |  |
| Help            | TM Handelsmerk              |  |
| Telefoon 3      | Registratiedoel 1           |  |
| Vinkje          | Registratiedoel 2           |  |
| Uitroepteken    | 1 InfoRegistratiedoel 2     |  |
| Vraagteken      | 👲 Kampvuur                  |  |
| Sterrenexplosie | 🛇 Verbodteken               |  |
| x               | Mac-aanwijzer               |  |
| Recyclen 1      | 🗟 Windows-aanwijzer         |  |
| Recyclen 2      | 🗹 Aangekruist selectievakje |  |
| Yin Yang        | Selectievakie               |  |

Teken de vorm zoals hieronder weergegeven.

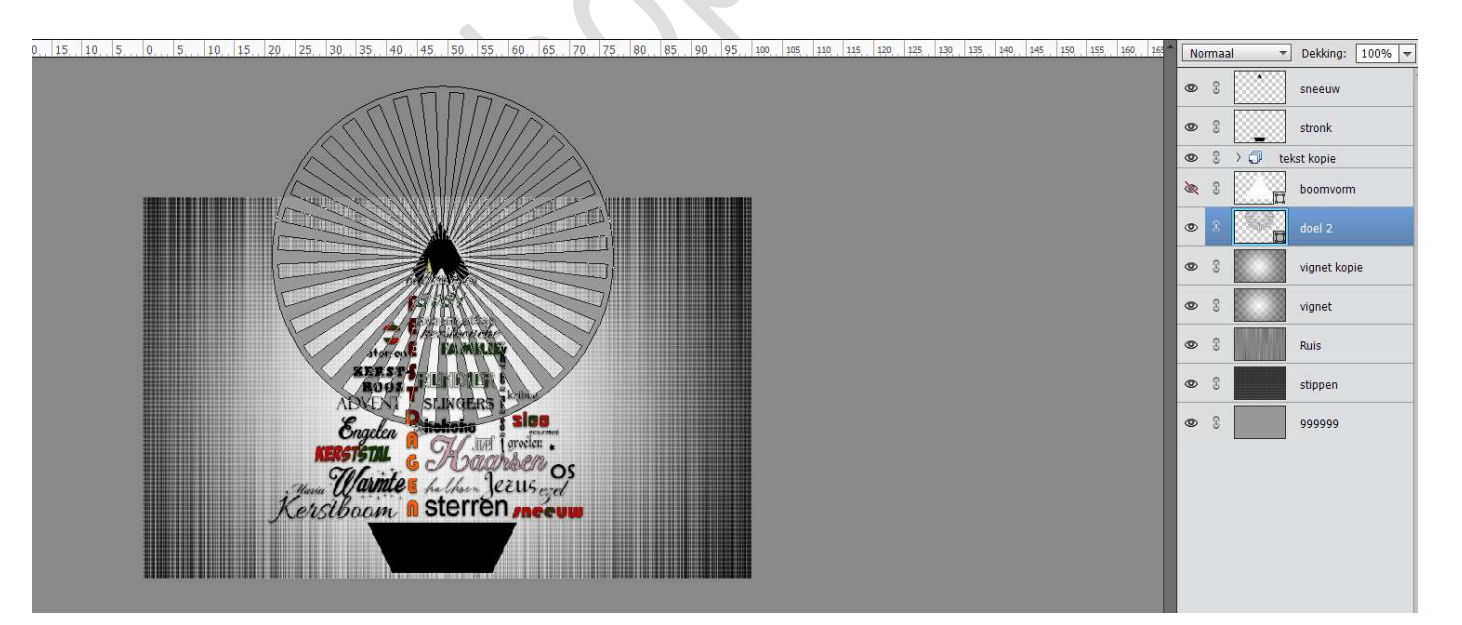

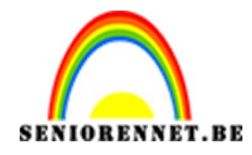

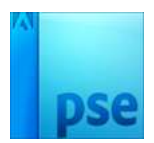

13. Vereenvoudig de vormlaag

Hang een **laagmasker** aan deze laag.

Op het laagmasker trek je een **wit zwart Radiaal Verloop** van het **midden** naar de **rand van het symbool registratiedoel 2** Is de rand nog iets te hard met een zwart zacht penseel de randen eventueel nog wat verzachten.

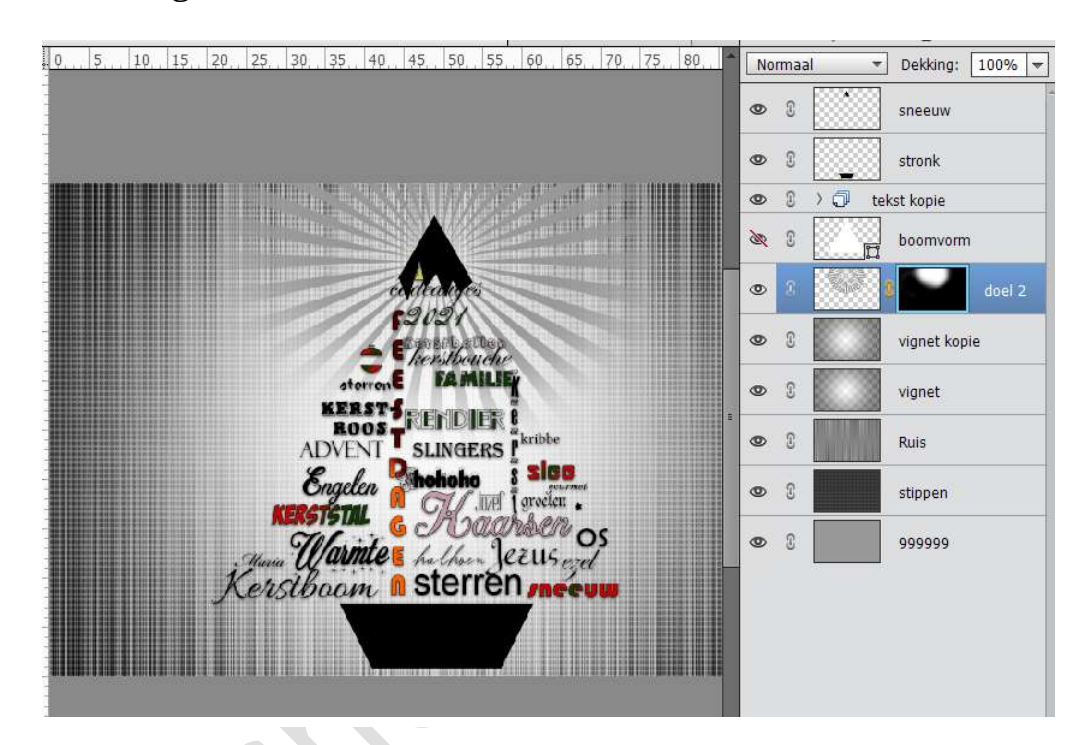

14. Nu kan u uw kaartje nog afwerken.

Vindt u dit te donker van kleur plaats boven de laag 999999 en nieuwe laag en vul deze met een ander kleur.

De stronk / sneeuw lagen kan u een kleur geven, verloop, patroon, foto, maar ook laagstijlen toevoegen. Dit kan naar eigen keuze.

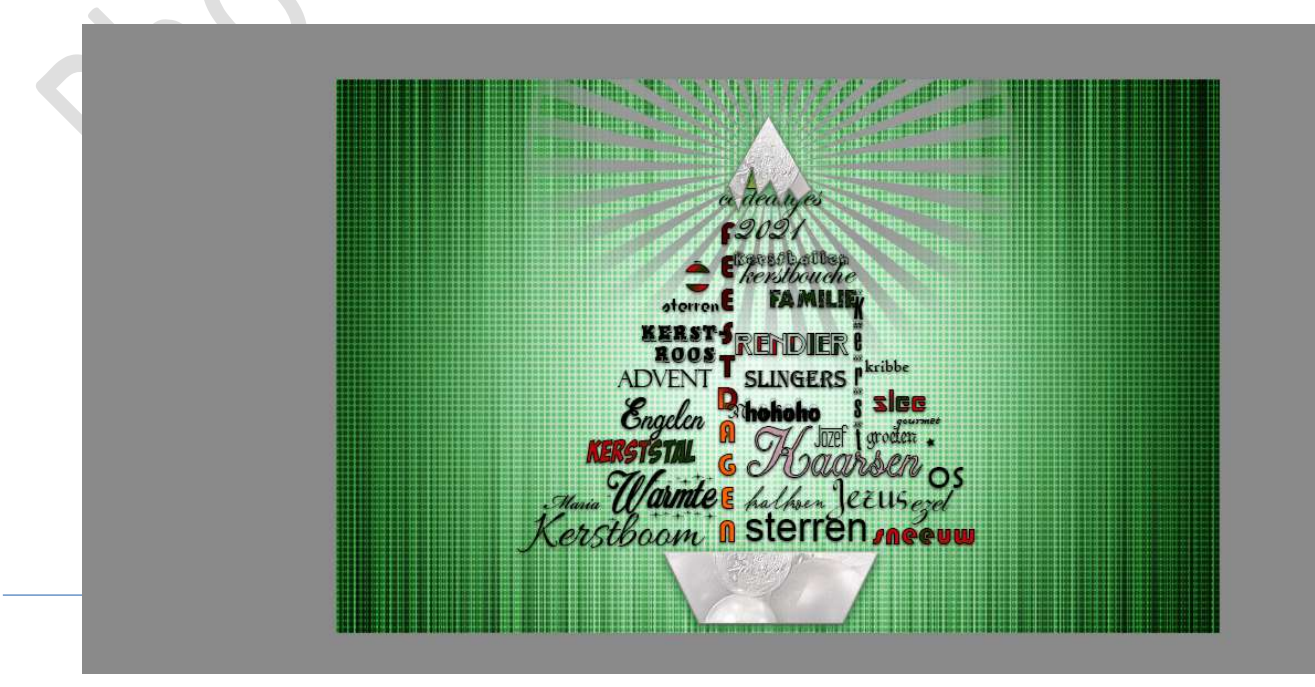

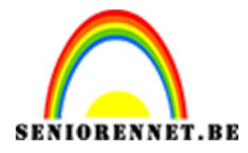

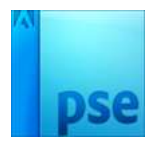

15. Bent u tevreden van dit kaartje sla dan op als PSD: max. 800px aan langste zijde en sla op als JPEG: max. 150 kb

Veel plezier ermee en fijne kerstdagen NOTI